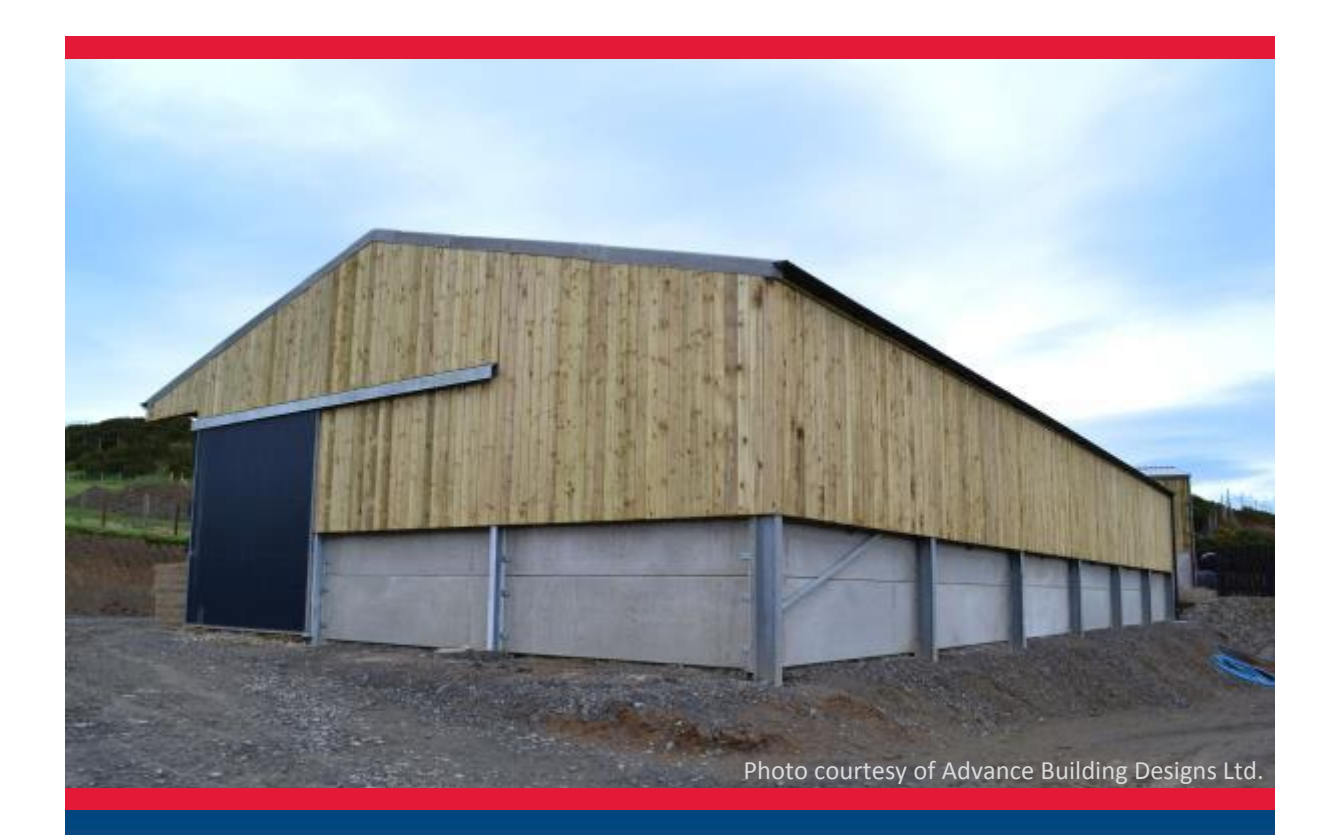

## **SMART** Portal

Designing agricultural building frames to the 2013 edition of BS 5502-22

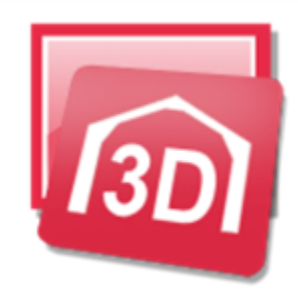

Version: 1.0

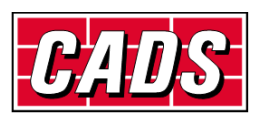

GLOBAL CONSTRUCTION SOFTWARE AND SERVICES Copyright © Computer and Design Services Ltd

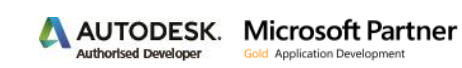

# **Revision history**

| Date       | Version | Description     | Author |
|------------|---------|-----------------|--------|
| 15/09/2014 | 1.0     | Initial version | RCH    |
|            |         |                 |        |
|            |         |                 |        |

## Contents

| 1 | Introduction                                 | . 1 |
|---|----------------------------------------------|-----|
| 2 | Relevant BS 5502-22 clauses                  | . 1 |
| 3 | Example – single span class 2 building frame | .5  |

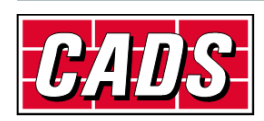

# **1** Introduction

BS 5502-22:2003+A1:2013 provides (inter alia) guidance to modify the main structural codes of practice to take into account the perceived lower risks and consequences of failure for many types of farm building. It also includes information on loadings which are particular to agricultural buildings. The main provisions of the code are summarised and briefly discussed in section 2 below. Section 3 shows how these may be entered in SMART Portal 2D and 3D and if required incorporated into a template file for re-use.

The current (2013) edition of BS 5502-22 achieves a very welcome major simplification of the 2003 edition eliminating a number of anomalies. Unfortunately it also replaces references to British Standards with references to the structural Eurocodes and other ENs which may be unwelcome to many engineers. However there is no logical (as distinct from political) reason why the changed code may not be used in conjunction with the equivalent British Standards especially as the resulting design outcomes will be either similar or more conservative. Pending the release of the Eurocode version of CADS SMART Portal software it is assumed that for the time being, users will use BS 5502-22+A1:2013 in conjunction with BS 5950-1:2000, BS 6399-1, 2 and 3 and this temporary guide has been prepared accordingly.

This guide has been prepared with appropriate professional engineering logic and care but it has no official status and its interpretation and application is the responsibility of the user.

## 2 Relevant BS 5502-22 clauses

The following commentary deals with the main issues. If in doubt reference should be made to BS 5502-22:2003+A1:2013 itself.

#### 14.0 Design classification

In the 2013 edition of BS 5502-22, two classifications are given related to the frequency of human occupancy, and the distance to highway or human habitation as well as the intended design life. The 2003 edition had four classes with consequent complexity.

Class 1 is in effect normal building standards. Minimum design life 50 years.

Class 2 is the most common class of farm building.

In order to qualify for class 2 the following conditions must be satisfied:

- Maximum human occupancy within zone of effect:- 1 person per 100 m<sup>2</sup> for maximum 6 hours per day and up to 10 persons at any one time. Clause 14.2 allows a relaxation for short periods of higher occupancy.
- Minimum distance to human habitation or classified highway 10 m.
- Minimum design life 20 years.
- ✓ Single storey with no mezzanine floor occupying greater than 50% of ground floor area.
- No non-environmental loading. Structures retaining materials such as grain or silage must be designed as class 1.

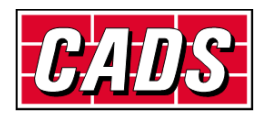

#### 15.2 Wind loads

BS 5502:2003+A1:2013 refers to BS EN 1991-1-4 for calculation of wind loads. However there is no logical reason why BS 6399-2 may not be used as they follow similar principles and produce similar results.

Although not mentioned, it is essential to use the EN 1991-1-4 in compliance with its UK National application document when working in the UK.

Although not specifically stated, the design life for wind may be taken into account by multiplying the 50 year peak velocity  $v_p$  obtained from the UK NA to BS EN 1991-1-4 or the 50 year effective wind speed V<sub>e</sub> from BS 6399-2 by the following probability factors:-

| Class | Design life | Factor Sp |
|-------|-------------|-----------|
| 1     | 50 years    | 1.000     |
| 2     | 20 years    | 0.946     |

These values have been obtained using Equation D1 of Annexe D of BS 6399-2:1997.

The same values are applicable to BS EN 1991-1-4.

It is not clear whether the above  $S_p$  factor is implicit in the load classification factor given in 16.1.2 (see below) or may be applied as well. Until this has been clarified it may be prudent to assume  $S_p = 1.0$  in all cases.

#### 15.3 Imposed roof loads other than wind loads

#### **15.3.1** Modifications to imposed roof loads derived from BS EN 1991-1-1

#### 15.3.1.1 Minimum roof imposed loads

Clause 15.3.1.1 states that for class 1 agricultural buildings with no access to the roof other than for maintenance and repair, the roof imposed load on plan should be as defined in Table NA.7 of the UK NA to BS EN 1991-1-1 which is the same as clause 4.3.1(c) of BS 6399-3 ie:-

- 0.60 kN/m<sup>2</sup> for roof slopes up to 30°
- zero for roof slopes greater than 60°
- 0.6 [(60 roof slope)] kN/m<sup>2</sup> for roof slopes between 30° and 60°
- or a concentrated load of 0.9 kN (not usually relevant to frame analysis.)

Most new agricultural buildings have roof slopes less than  $30^{\circ}$  so generally the imposed load on plan is 0.60 kN/m<sup>2</sup> for class 1 buildings.

For class 2 agricultural buildings with no access to the roof other than for maintenance and repair, clause 15.3.1.1 requires that the minimum roof imposed load may be taken as no greater than 0.40

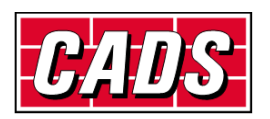

 $\rm kN/m^2$  as per BS EN 1991-1-1. The National Annexe is not mentioned. This would appear to imply a uniform load on plan of 0.40  $\rm kN/m^2$ 

#### 15.3.1.2 Snow loads

This clause states that snow loads should be obtained from BS EN 1991-1-3 and the UK NA thereto. The resultant figures are not significantly different from those obtained from BS 6399-3 so pending the introduction of software support for the Eurocode it is proposed to refer to BS 6399-3.

#### 15.4 Floor loads

In this section BS 5502 gives extensive useful information on floor loadings for agricultural applications. However suspended floors are rarely encountered in the design of steel portal frames for agriculture use so they are not considered further in this document.

#### 15.5 Wall loads

This section is concerned with lateral loads on containment walls due to storage of materials.

#### **15.5.1** Walls for storage areas

This clause simply states that loads should be calculated using recognised earth pressure theories and so is not specific to agricultural buildings. However reference may be made to Table 5 for densities and angles of repose for common materials and to BS EN 1991-4:2006 especially section 5.4 and Annexes A and E for calculation of pressure. For silage reference should be made to 15.6

#### 15.6 Loads on bunkers and clamps for the storage of grass silage

#### **15.6.2** Surcharging of silage

This clause details the conditions in which silage may be surcharged without invalidating the loadings in clause 15.6.3.

#### 15.6.3 Loads on retaining walls

This clause and Table 6 specifies the lateral loads to be assumed in the design of walls to sustain grass silage storage and mechanical compaction consisting of:

|                                        |      | Height up to 8m |                   | Height 8 to 10 m |                   |
|----------------------------------------|------|-----------------|-------------------|------------------|-------------------|
| Uniform lateral pressure               | Wg   | 3.9             | kN/m <sup>2</sup> | 4.5              | kN/m <sup>2</sup> |
| Pressure varying linearly with depth z | Tg z | 3.9z            | kN/m <sup>2</sup> | 4.5z             | kN/m <sup>2</sup> |
| Two concentrated<br>horizontal loads   | Pg   | 4.0             | kN                | 5.0              | kN                |

The concentrated loads are applied 0.6 m below the surface of the silage and at 2.0 m centres. The loads may be applied as patch loads on areas 0.6 m x 0.6 m for wall panel design but point loads are sufficiently accurate for frame design.

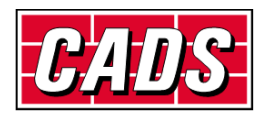

#### 16 Structural design (materials)

#### 16.1.1 Design

This clause states: "Designs should conform to the relevant Eurocodes covering the structural materials being used, modified for classified agricultural buildings and structures in accordance with 16.1.2 and 16.1.3. Design loads should be obtained by combining the classified loads and multiplying them by the appropriate partial safety and combination factors obtained from BS EN 1990:2002+A1:2005 Annex A1."

There seems to be no logical reason why British Standards should not be substituted for Eurocodes in the above. The partial safety factors in the relevant British Standards already incorporate load combination factors.

#### 16.1.2 Classified loads

BS 5502-22:2013 Table 7 gives classification factors ( $\gamma_c$ ) to be applied to the characteristic loads to obtain `classified loads' for design:-

| Class 1: | 1.00 |
|----------|------|
| Class 2: | 0.90 |

It seems to be unreasonable to apply the classification factor to dead loads and frame self-weight because these can be determined accurately and should not be reduced especially in load combinations where they act `adversely'.

Where the software generates imposed, snow and wind loads together with load categories and combinations (as in SMART Portal) users may find it convenient to apply the classification factor for class 2 structures to the partial safety factors rather than to the loads themselves

Note that BS 5502-22 makes no mention of control of deflection for the serviceability limit state. It is presumably left to the designer's judgement as to whether to check and limit deflections.

If SLS checks are made it might be considered reasonable to apply the `classification factors' listed above instead of the usual 1.00. However it is simpler to keep the analysis unchanged and modify the deflection limits as considered appropriate.

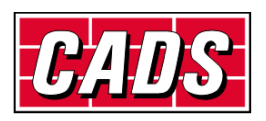

#### Summary of adjustments for using BS 5502-22:13 with BS 5950-1:2000

[Applying the classification factor to the partial safety factors instead of the loads]

| Classified ULS partial safety factors       | BS 5502 class 1                                 | BS 5502 class 2        |
|---------------------------------------------|-------------------------------------------------|------------------------|
| Dead load with imposed only                 | 1.40                                            | 1.26                   |
| Dead load (beneficial eg: with wind uplift) | 1.00                                            | 1.00                   |
| Dead with wind and imposed                  | 1.20                                            | 1.08                   |
| Imposed or snow with dead only              | 1.60                                            | 1.44                   |
| Imposed or snow with dead and wind          | 1.20                                            | 1.08                   |
| Wind with dead only                         | 1.40                                            | 1.26                   |
| Wind with imposed or snow                   | 1.20                                            | 1.08                   |
|                                             |                                                 |                        |
| Minimum roof imposed load                   | 0.60                                            | 0.40 kN/m <sup>2</sup> |
|                                             |                                                 |                        |
| SLS deflection limits                       | At designer's discretion / client requirements. |                        |

## 3 Example – single span class 2 building frame

The example is a single 20 m span duopitch portal 42 m long in 6m bays, 5m to eaves with 12.5 degree roof pitch. SMART Portal 2D is used but the sequence is similar for SP3D.

| Untitled     Project Details     Building Data | Geographical parame                                                                                                    | Buildi<br>ters relevant to wind and | ng Data Sp<br><sup>snow loading</sup> | ecification      |
|------------------------------------------------|----------------------------------------------------------------------------------------------------|-------------------------------------|---------------------------------------|------------------|
| Building Data Specification                    | Site location                                                                                                    | Sutton Scotney                      |                                       | 🔲 BREVe On       |
| Frame Features                                 | Site grid reference                                                                                                    | SP115851                            | BREVe report                          | Load PPEVa Job   |
| Frame Options                                  | Site altitude                                                                                                    | 68.000                              |                                       | LOBE DITE VE COD |
| Haunch Options                                 | Orientation of left face                                                                                                    | 270                                 | BREVe review                          | Save BREVe Job   |
| Purlins, rails & other restraints              | Building length                                                                                                    | 42.000                              | Frame from near end dist.             | 6.000            |
| Spacing                                        | Near end roof shape                                                                                                    | Gable / plain 💌                     | Left eaves shape                      | Plain 👻          |
| Span Geometry                                  | Far end roof shape                                                                                                    | Gable / plain 🔻                     | Right eaves shape                     | Plain 👻          |
| Frame Options                                  | <ul> <li>For extended help on the second second</li></ul> | nis topic please press F1           |                                       |                  |
|                                                | < Back                                                                                                    | Next >                              | He                                    | elp Close        |

The illustration above shows the *Building data* page for a site in rural Hampshire. Note that the link to BREVe wind software is no longer available and is therefore disabled. Pending the release of CADS new wind software the relevant data may be obtained from a stand-alone copy of BREVe or by manual interpretation of BS 6399-2 as outlined below.

In order to produce a competitive design it is usually necessary to take full advantage of the provisions for `nominally pinned bases' in BS 5950-1 clause 5.1.3.3. This allows partial fixity

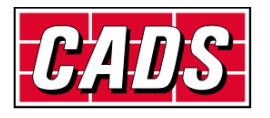

equivalent to 20% of the column stiffness to be assumed for the purpose of calculating deflections under SLS load combinations whilst assuming pinned conditions for ULS frame design and base design. The following illustration shows the relevant settings in *Support options* page:-

| SMART Portal2D - [Untitled.cpd]                                                                                                    |                                                                                                    |                                                                                                    |
|----------------------------------------------------------------------------------------------------|----------------------------------------------------------------------------------------------------|----------------------------------------------------------------------------------------------------|
| <ul> <li>Untitled</li> <li>Project Details</li> <li>Building Data</li> <li>Frame Contentions</li> <li>Frame Options</li> <li>Span Geometry</li> <li>Span 1</li> <li>Frame Options</li> <li>Span 1</li> <li>Frame Options</li> <li>Span 1</li> <li>Frame Options</li> <li>Span 1</li> <li>Frame Options</li> <li>Span 1</li> <li>Frame Options</li> <li>Span 1</li> <li>Frame Options</li> <li>Span 1</li> <li>Frame Options</li> <li>Span 1</li> </ul> | <ul> <li>Support</li> <li>The next step is to choose which support options you wish to define. Yo the same, or you may define each support individually.</li> <li>I would like all supports to have the same fixities</li> <li>Default fixity for SLS deflection load combs</li> <li>C All fully fixed (encastre)</li> <li>C All fully pinned</li> <li>Percent column stiffness 20.000</li> <li>For extended help on this topic please press F1</li> </ul> | ou may opt to make all supports<br>ou may opt to make all supports<br>a Design<br>ULS and SLS base load combs<br>I (encastre)<br>ed<br>umn stiffness 10.000 v |
|                                                                                                    | < Back Next >                                                                                                    | Help Close                                                                                                    |

In Load type options page the default settings are adopted:-

| SMART Portal2D - [Untitled.cpd]                                                                                                    |                                                                                                    |                                      |
|----------------------------------------------------------------------------------------------------|----------------------------------------------------------------------------------------------------|--------------------------------------|
| Haunch Options     Support Options     Support Options     Purins, rails & eaves beams     Spacing     Span Geometry     Span 1     Frame Options     Haunches     Span 1     Supports     Load Options     Load Options     Load Type Options     Dead Loads     Soan 1 | <ul> <li>Load Type O</li> <li>Now select what other kinds of load are to be applied to the frame.</li> <li>Wind loads</li> <li>Notional horizontal forces due to implement of the probability of dead and imposed loads</li> <li>Column casings</li> <li>Column casings</li> <li>Apply constant column casings</li> <li>Fire collapse loads</li> <li>Apply constant rafter casings</li> <li>Left</li> <li>Snow loads (to BS6399 pt 3)</li> <li>For extended help on this topic please press F1</li> </ul> | ptions<br>perfections<br>iness<br>10 |
|                                                                                                    | <br>  < Back Next > Help                                                                                                    | Close                                |
|                                                                                                    |                                                                                                    |                                      |

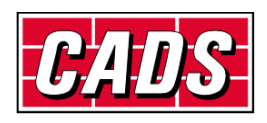

In the *Dead loads* page for the *Roof cladding on slope* input, either enter a known value or select [....] to open the dead loads library to perhaps select a single skin steel sheeting type and purlins as shown below:-

| CADS Dead Load Library v1.0                                                                                                    | ×                                                |
|----------------------------------------------------------------------------------------------------|--------------------------------------------------|
| Load library                                                                                                    | Selected load                                    |
| Roof cladding                                                                                                    | Reference Steel:single skin                      |
| Steel:single skin                                                                                                    | Layer Value                                      |
| Steel insul: 12.5mm plasterbo                                                                                                    | 1 Typical 26 x 0.7 mm profiled steel sheet 0.070 |
| Composite steel panels                                                                                                    | 2 Purlins etc (averaged over area) 2 0.035       |
| Composite steer parets     Composite aluminium panels     Standing seam system     Cementfibre.insul:plasterboard     Slates.timber:plasterboard |                                                  |
| Conc tiles.timber:plasterboard     Clay tiles.timber:plasterboard                                                                                | Editing                                          |
|                                                                                                    | Layer: Insert Remove                             |
| New Delete Copy & Edit                                                                                                    | Changes: Accept Discard                          |
| Ready                                                                                                    | OK Cancel                                        |

Press OK to return the unit load value to the *Dead loads* page. For this example we will assume that there is no suspended ceiling or allowance for services. The other values are not used for a simple shed so can be left as defaulted. The resultant page is shown below:-

| SMART Portal2D - [Untitled.cpd]                                                                                                    |                                                                                                    |
|----------------------------------------------------------------------------------------------------|----------------------------------------------------------------------------------------------------|
| Purlins, rails & eaves beams     Restraints     Span Geometry     Span 1     Span 1     Supports     Load Options     Load Options     Span 1     Supports     Span 1     Supports     San 1     Supports     San 1     Supports     San 1     Supports     Soan 1     Supports     Soan 1     Supports     Soan 1     Supports     Soan 1 | Decad Locads - Span 1         Now you may input or select the unit dead loads to apply.         Roof cladding on slope       0.105       Pick         Wall cladding on elevation       0.160       Pick         Eaves cladding on slope       0.160       Pick         Canopy cladding on slope       0.000       Pick         Suspended ceiling on plan       0.000       Pick         Services load on plan       0.000       Pick         Enter the roof cladding dead load on slope (kN/m²) , Range:(0.000 to 99.999)       Enter the roof cladding dead load on slope (kN/m²) , Range:(0.000 to 99.999) |
|                                                                                                    | <pre></pre>                                                                                                    |

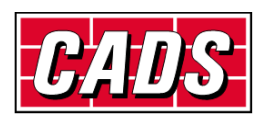

In the *Imposed loads* page enter the minimum imposed roof load required by BS 5502-22 clause 15.3.1.1:-

| SMART Portal2D - [Untitled.cpd]                                                                                                    |   |                                                                                                    |
|----------------------------------------------------------------------------------------------------|---|----------------------------------------------------------------------------------------------------|
| Supports<br>All supports<br>Load Options<br>Load Application Options<br>Dead Loads<br>Span 1<br>Set Weights<br>Review Casings<br>Mice Span 1<br>Span 1<br>Span 1 | • | Imposed Loads - Span 1         Now you may input or select the unit imposed loads to apply.         Roof imposed load       0.400       Pick         Ceiling imposed load       0.000       Pick         Reduce basic roof imposed load for slopes > 30       30 |
|                                                                                                    |   | < Back Next > Help Close                                                                                                    |

In the Wind parameters>Wind coefficients page, the wind speeds obtained for the site are entered:-

| SMART Portal2D - [Untitled.cpd]                                                                     |   |                                                                                                    |                            |                                     |        |        | х        |
|----------------------------------------------------------------------------------------------------|---|----------------------------------------------------------------------------------------------------|----------------------------|-------------------------------------|--------|--------|----------|
| Supports     Supports     Supports     Supports     Supports     Supports     Supports     Supports | * | Wind par<br>Accept or edit the general parameters a                                                             | ramet<br>opplicable for th | <i>ETS – J</i><br>ne entire buildir | BS63.  | 99 pt2 | 2        |
| Load Application Options                                                                            |   | Wind Blowing From                                                                                               | Left                       | Right                               | Near   | Far    | <b>^</b> |
| Load Type Options                                                                                   |   | Effective Wind Speed (Ve)                                                                                       | 33.500                     | 33.500                              | 33.500 | 33.500 |          |
|                                                                                                    | _ | Dynamic Pressure (qs)                                                                                           | 0.688                      | 0.688                               | 0.688  | 0.688  |          |
| Span 1                                                                                              |   | Dynamic Augmentation Factor (1+Cr)                                                                              | 1.032                      | 1.032                               | 1.032  | 1.032  | Ξ        |
| Self Weights                                                                                        | - | Inter                                                                                                    | nal Surface Co             | pefficients                         |        |        |          |
| Span 1                                                                                              | = | Internal Size Effect Factor Ca                                                                                  | 0.735                      | 0.735                               | 0.735  | 0.735  |          |
| Casings                                                                                             |   | Basic Pressure Coefficient                                                                                      | 0.200                      | 0.200                               | 0.200  | 0.200  |          |
| Review Casings                                                                                      |   | Factored Pressure Coefficient                                                                                   | 0.152                      | 0.152                               | 0.152  | 0.152  |          |
| Imposed Loads                                                                                       |   | Basic Suction Coefficient                                                                                       | -0.300                     | -0.300                              | -0.300 | -0.300 | Ŧ        |
| Span 1 Wind parameters Wind Coefficients Span 1                                                     | - | Analysis Mode Standard  Hybrid Restore Current Restore All Left Wind Speed (m/s) , Range: (-100.000 to 100.000) |                            |                                     |        |        |          |
| L El-MPL Snow Loads                                                                                 | Ŧ | <pre>Back Next &gt;</pre>                                                                                       |                            |                                     | Help   | Close  |          |

In this example the effective wind speed for the most unfavourable direction has been entered for all four directions. In some circumstances it may be advantageous to calculate separate wind speeds for each direction.

In this page you can also make any changes to the basic internal pressure and suction coefficients that may be appropriate for dominant openings etc. Refer to BS 6399-2 and explanatory texts for guidance.

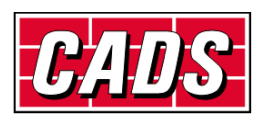

| SMART Portal2D - [Untitled.cpd]                                                                                                    |     |                                                                      |                                                                                                    |
|----------------------------------------------------------------------------------------------------|-----|----------------------------------------------------------------------|----------------------------------------------------------------------------------------------------|
| Load Application Options     Load Type Options     Load Type Options     Span 1     Self Weights     Span 1     Self Weights     Span 1     Self Weights     Wind Casings     Span 1     Self Weights     Span 1     Self Weights     Span 1     Self Wind parameters     Span 1     Son 1     Son Loads     Span 1     Son Loads     Span 1     Son Loads     Span 1     Self Wind parameters     Span 1     Son Loads     Span 1     Self Wind parameters     Span 1     Son Loads     Son Loads     Span 1     Son Loads     Span 1     Son Loads     Son Loads     Son Lo | A E | Here you can select the snow load options to be applied and required | Snow Options<br>dedit the snow load intensity coefficients if<br>ad Transverse snow drift<br>Basic snow load 0.500<br>Site snow load 0.455 Update<br>Help Close |

In the *Snow loads> Options page*, select uniform snow load because it must be designed for as the minimum imposed load is low. From BS 6399-3 figure 1, the basic snow on the ground loading at the example site may be estimated as 0.5 kN/m2. Press *Update* to display the site snow load 0.455 adjusted for altitude. Note that BS 6399-3 does not require asymmetric snow load to be considered for single span roof slopes less than 15 degrees.

In the Load combinations options page shown below, press Change PSFs.

| SMART Portal2D - [Untitled.cpd]                                                                                                    |     |                                                                                                    |
|----------------------------------------------------------------------------------------------------|-----|----------------------------------------------------------------------------------------------------|
| Self Weights<br>Span 1<br>Casings<br>Review Casings<br>Span 1<br>Simposed Loads<br>Span 1<br>Simposed Loads<br>Span 1<br>Simposed Loads<br>Simposed Loads<br>Simposed Loads<br>Simposed Loads<br>Simposed Loads<br>Span 1<br>Simposed Loads<br>Span 1<br>Simposed Loads<br>Span 1<br>Simposed Loads<br>Span 1<br>Simposed Loads<br>Span 1<br>Simposed Loads<br>Span 1<br>Simposed Loads<br>Span 1<br>Simposed Loads<br>Simposed Load Combinations<br>Simposed Load Combinations<br>Simposed Load Combinations<br>Simposed Load Combinations<br>Simposed Load Combinations Options<br>Simposed Load Combinations Options<br>Simposed Load Combinations Options<br>Simposed Load Combinations Options<br>Simposed Load Combinations Options<br>Simposed Loads<br>Simposed Loads | +Ha | Load Combinations Options         ere you may review or select the options for creating the load combinations.         Set up serviceability limit state (SLS) load combinations for deflection check.         Set up serviceability limit state (SLS) load combinations for base design         Include Pdelta effect in ULS load combinations analyses         Include internal pressure / suction in wind load serviceability combinations         Change PSFs       ULS Load<br>Combinations         Sts Deflection Load<br>Combinations       SLS Deflection Load<br>Combinations         extended help on this topic please press F1          Help |
|                                                                                                    |     |                                                                                                    |

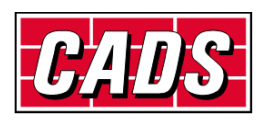

| esign code for partial safety factors | and load com | binations BS 5950 pt1 🛛 👻          |       |
|---------------------------------------|--------------|------------------------------------|-------|
| Dead load                             |              |                                    |       |
| Beneficial                            | 1.000        | Adverse with imposed & crane loads | 1.200 |
| Adverse with imposed load             | 1.400        | Adverse with wind & crane loads    | 1.200 |
| Adverse with imposed & wind load      | 1.200        | Fire collapse load                 | 1.000 |
| Adverse with crane loads              | 1.400        |                                    |       |
| Imposed load                          |              |                                    |       |
| Beneficial                            | 0.000        | Adverse with dead & wind load      | 1.200 |
| Adverse with dead load                | 1.600        | Adverse with crane loads           | 1.200 |
| Wind load                             |              |                                    |       |
| With dead load only                   | 1.400        | Adverse with crane loads           | 1.200 |
| With imposed & dead load              | 1.200        | Wind load with fire load           | 0.330 |
| Crane loads                           |              |                                    |       |
| Vertical                              | 1.600        | With imposed loads                 | 1.200 |
| Horizontal                            | 1.600        | With wind loads                    | 1.200 |
| Combined                              | 1.400        |                                    |       |
| Others                                |              |                                    |       |

The Partial safety factors page opens with the standard BS 5950 values displayed but 'greyed out' Change the *Design code...* option to *User defined* to allow editing to the reduced 'classified partial safety factors' implied by BS 5502-22 for class 2 buildings as shown below. Please note that these values are our interpretation of BS 5502. They are not specifically stated in the code and so adoption is at the user's discretion.

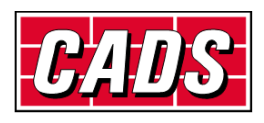

| haracteristic or working loads or sele  | ct 'User defin | ed' to edit the values.            |       |
|-----------------------------------------|----------------|------------------------------------|-------|
| esign code for partial safety factors a | and load com   | binations User defined 🛛 👻         |       |
| Dead load                               |                |                                    |       |
| Beneficial                              | 1.000          | Adverse with imposed & crane loads | 1.200 |
| Adverse with imposed load               | 1.260          | Adverse with wind & crane loads    | 1.200 |
| Adverse with imposed & wind load        | 1.080          | Fire collapse load                 | 1.000 |
| Adverse with crane loads                | 1.400          |                                    |       |
| Imposed load                            |                |                                    |       |
| Beneficial                              | 0.000          | Adverse with dead & wind load      | 1.080 |
| Adverse with dead load                  | 1.440          | Adverse with crane loads           | 1.200 |
| Wind load                               |                |                                    |       |
| With dead load only                     | 1.260          | Adverse with crane loads           | 1.200 |
| With imposed & dead load                | 1.080          | Wind load with fire load           | 0.330 |
| Crane loads                             |                |                                    |       |
| Vertical                                | 1.600          | With imposed loads                 | 1.200 |
| Horizontal                              | 1.600          | With wind loads                    | 1.200 |
| Combined                                | 1.400          |                                    |       |
| Others                                  |                |                                    |       |
| Exceptional snow (drift) loads          | 1.050          |                                    |       |

Select OK to return to the *Load combinations options* page. The resulting load combination tables can be viewed by pressing *ULS load combinations*. When you are satisfied with the load combinations select *Next* to move to the *Design criteria* > *Main frames* page. This opens with the usual default values. For most agricultural building frames with pin bases the default minimum eaves height to horizontal deflection ratio under wind loading will control the design. Even with nominal partial fixity this is likely to be the case. To achieve a competitive design it is necessary to carefully consider what deflection limits are appropriate or acceptable for severe storm conditions. For the example frame with eaves node height 5000 mm above foundation, H/200 = 25 mm, H/100 = 50 mm and H/50 = 100 mm. There is no official guidance for this but one could contemplate H/50 perhaps for a remote barn at one extreme whilst H/200 or even H/300 may be required for more conventional buildings. It may be appropriate to explain the issues and cost implications to the client and reach an informed agreement. CADS SMART Portal enables comparative designs to be prepared and costed very quickly so that the cost/benefits can be assessed.

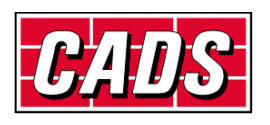

The illustration below shows the design criteria settings for a moderately competitive / permissive design.

| Base Design             | SMART Portal2D - [Untitled.cpd] | Design Criteria - Main Frames Both ultimate limit state and serviceability limit state design criteria may be viewed or edited for the main frames. Frame design criteria for the ultimate limit state Maximum slenderness ratio 500 Ultimate design condition Intended rafter condition at rafter end of haunches at collapse Intended rafter condition at rafter end of haunches at collapse Frame design criteria for the serviceability limit state of deflection Ridge / midspan: vertical deflection ratio Dead Imposed Wind User loads loads loads combs 200 150 150 150 150 150 100 100 100 100 1 |
|-------------------------|---------------------------------|----------------------------------------------------------------------------------------------------|
| ( Park Next) Hale Class | E→€ Base Design                 | For extended help on this topic please press F1                                                                                                    |

The *Select/Autodesign* page can be used to choose grade of steel, section list etc before proceeding to autodesign:

| SMART Portal2D - [Untitled.cpd]                                                                                                    |                                                                                                    |
|----------------------------------------------------------------------------------------------------|----------------------------------------------------------------------------------------------------|
| Wind Coefficients<br>Span 1<br>Sonw Loads<br>Options<br>Drift<br>Load Combinations Options<br>Load Combinations Options<br>Design Criteria<br>Main Frames<br>Sections<br>Select / Autodesign<br>Span 1<br>Analysis<br>Analysis Results<br>Member Check | Section Estimation And Selection         Select the steel grade and section type for main members         Member categories       Steel grade         Rafters and haunches       UK-S275       Pick         UK-S275       Pick       UKB - Preferred UKB (UK_Adt)         UK-S275       Pick       UKB - Preferred UKB (UK_Adt)         Internal columns       UK-S275       Pick         UK-S275       Pick       UKC - ALL (UK_Advance)         Select section :       Internal columns for wind load deflections         Obsign sections for wind load deflections       SMART Autodesign |
|                                                                                                    |                                                                                                    |

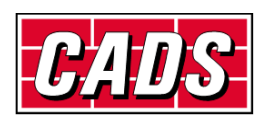

Autodesign produces the following sections for the given criteria:-

| SMART Portal 2D - Calculations                                                                                                    | ×  |
|----------------------------------------------------------------------------------------------------|----|
| Calculation process :                                                                                                    |    |
| Estimating Sections :                                                                                                    | •  |
| Selected Sections<br>Left rafter span 1 = 254x146 UKB37<br>Right rafter span 1 = 254x146 UKB37<br>Left Col span 1 = 356x171 UKB45<br>Right Col span 1 = 356x171 UKB45<br>Upper Right Col span 1 = 356x171 UKB45 | E  |
| Smart Autodesign successfully completed                                                                                                    | -  |
|                                                                                                    | ОК |

And analysis results summary as shown below

| SMART Portal2D - [Untitled.cpd] | * | Here is a summary of the analysis re  | sults        | 1     | 4nal    | ysis Ro       | esi            | ılts      |
|---------------------------------|---|---------------------------------------|--------------|-------|---------|---------------|----------------|-----------|
| Options                         |   |                                       | Value        | Limit | U-Ratio | L-Combination | No             | Status    |
| Drift                           |   | Collapse load factor                  | 1.388        | 1.000 | 0.720   | D+I+NR        | 2              | Pass      |
| Load Combinations               |   | Span/vertical deflection ratio        | 1.300<br>516 | 300   | 0.591   | Dead          | 20             | Pace      |
| Load Combinations Options       |   | Height/horizontal deflection ratio    | 110          | 100   | 0.913   | WRIP          | 20             | Pass      |
| Main Frames                     |   | Ultimate limit state results:         |              |       |         | 🔺 🙆 SMA       | I <i>RT</i> AI | utodesign |
| Select / Autodesign             | = | Collapse analysis:                    |              |       |         | -             |                |           |
| Analysis                        |   | •                                     |              |       |         | F T           |                |           |
| Member Check                    | - | For extended help on this topic pleas | se press F1  |       |         |               |                |           |
|                                 |   |                                       | 1            |       | ſ       |               |                | -         |
|                                 |   | < Back Next >                         | J            |       |         | нер           | l              | Liose     |

It will be noted that horizontal deflection still controls and the frame is moderately over-designed for strength.

When you are satisfied with your settings you can save them as a template for use in similar circumstances. Select *File > Save as template* to create a .cpt or .spt file which will be stored in the .....SP2D\Data\Templates file or any alternative location you choose. Choose a suitable filename like "BS 5502 class 2.cpt". On starting a new job, if the required template file does not appear in the drop-down menu of templates it can be found using the browser [...] button.

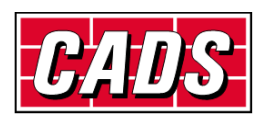